# **AVENTURA DE VERANO: INSTRUCCIONES DE REGISTRACION**

### CÓMO REGISTRARSE

**PASO UNO:**Visita <u>fountaindale.org/aventuradeverano</u> Haz clic en el botón de "register/login" de sesión. Esto te llevará al sitio web de READsquared. Ahora, haz clic en el botón de registro en la esquina superior derecha.

### PASO DOS: Ingresa tu información.

- Primero, selecciona si te registras solo o si crearas una cuenta familiar con otras personas. Las cuentas familiares tendrán un usuario principal y lectores en la misma cuenta. Todos pueden participar.
- Luego, selecciona tu grupo de edad en el menú desplegable. El sistema te agregará automáticamente al programa correcto según la edad que selecciones.
- 🗌 Ingresa tu nombre, información de contacto, número de tarjeta de la biblioteca de Fountaindale y PIN.
- □ Si al principio seleccionaste registrar a otros lectores, el sistema te pedirá que los agregues. Agrega los lectores necesarios.
- NOTA: No necesitas agregar tarjetas de biblioteca ni PIN adicionales. Puedes usar una sola tarjeta y PIN para todos los usuarios de esta cuenta.

| First Name *   |            |
|----------------|------------|
|                |            |
| Last Name *    |            |
|                |            |
| Phone Number * |            |
|                |            |
| Email          |            |
|                |            |
|                |            |
| Library Card * |            |
|                |            |
| PIN *          |            |
|                |            |
| Confirm PIN *  |            |
|                |            |
|                |            |
|                |            |
| < Go Back      | Continue > |

## CÓMO REGISTRAR LECTURAS Y ACTIVIDADES

**PASO UNO:**Visita **fountaindale.org/aventuradeverano**y haz clic en el botón "register/login".Esto te llevará al sitio web de READsquared. Ingresa tu tarjeta de la biblioteca y tu PIN, y haz clic en "Login".

#### PASO DOS: Registra tus actividades.

- Una vez que hayas iniciado la sesión en tu cuenta, seleccionea "Log Reading and Activities" en el menú de la izquierda.
- Para registrar la lectura, haz clic en "Log" e introduce la cantidad de minutos que lees. Cada 30 minutos de lectura valen 1 puntoDurante la aventura de verano.

| Log Reading                                                                                                    |                                                                                      |  |  |  |
|----------------------------------------------------------------------------------------------------|--------------------------------------------------------------------------------------|--|--|--|
| Log History                                                                                                    |                                                                                      |  |  |  |
| <ul> <li>Para registrar actividades, desplázate hasta "Mission: Summer Adventure Activities for Adults." Esto cambiará según tu edad.</li> <li>Despláza por la lista de actividades y selecciona la que desea registrar.</li> </ul> |                                                                                      |  |  |  |
| Mission: Summer Adventure Activities for Adults                                                                                                    |                                                                                      |  |  |  |
| Complete these activities to earn p                                                                                                    | points for your Summer Adventure. You can complete them as many times as you'd like. |  |  |  |
| Activity List                                                                                                    |                                                                                      |  |  |  |
|                                                                                                    | Read or Listen to a New Author or<br>Genre                                           |  |  |  |
|                                                                                                    | Log                                                                                  |  |  |  |
|                                                                                                    | Read or Listen to a Staff Pick                                                       |  |  |  |
|                                                                                                    | Browse new releases, bestsellers and staff picks.                                    |  |  |  |
|                                                                                                    | Visit the Bookmobile                                                                 |  |  |  |
|                                                                                                    | Find the Bookmobile at scheduled stops around the community.                         |  |  |  |

### CÓMO PARTICIPAR EN EL SORTEO DEL GRAN PREMIO

**PASO UNO:**Visita **fountaindale.org/aventuradeverano**Haga clic en el botón de "register/login.". Esto te llevará al sitio web de READsquared. Ingresa tu tarjeta de la biblioteca y PIN, y haz clic en "Login".

#### PASO DOS: Consigue entradas para el sorteo del gran premio

- 🗌 Una vez que hayas iniciado la sesión en tu cuenta, selecciona "Grand prizes" en el menú de la izquierda.
- Serás llevado a la pantalla del Gran Premio, donde podrás participar en el sorteo, ver tus participaciones existentes, ver la lista de premios y leer las reglas de los sorteos.

| Grand Prize Drawing                                                                                                    |                               |
|----------------------------------------------------------------------------------------------------|-------------------------------|
| Earn points by logging your reading and activities. Enter our grand prize drawings when you earn 25 and 50 points. Log 75 points to earn a bonus grand prize entry! Entries will be accepted through Sunday, August 3, and grand prize winners will be drawn on Monday, August 4. | YOUR TOTAL ENTRIES: 1         |
| CHILDREN'S GRAND PRIZES:                                                                                                    | Enter the Grand Prize Drawing |
| <ul> <li>Bookmobile Party</li> <li>\$100 Target Gift Card</li> </ul>                                                                                                    | My Grand Prize Entries        |
| <ul><li>\$100 Roblox Gift Card</li><li>\$100 Michaels Gift Card</li></ul>                                                                                                    | View the Grand Prizes         |
| <ul><li>Evo Ozobot Kit</li><li>Coding Critters MagiCoders Kit</li></ul>                                                                                                    | Grand Prize Rules             |
| <ul><li>Bag of Books</li><li>Gardening Kit</li></ul>                                                                                                    |                               |

Para participar en el sorteo del gran premio, necesitas al menos 25 puntos. Usas estos puntos para comprar boletos para el premio que elijas. Cada grupo de edad tiene una lista de premios diferente.

□ Haz clic en el botón "Enter the Grand Prize Drawing" y luego seleccione el premio que desea participar para ganar entre los boletos que se muestran.

| Enter the Drawing                                          |                                                                                       | ×                                                            |
|------------------------------------------------------------|---------------------------------------------------------------------------------------|--------------------------------------------------------------|
|                                                            | You have 25 point(s) to spend.<br>Earn points by logging your reading and activities. |                                                              |
| Prize #1: Bookmobile<br>Party<br><b>25 points.</b>         | Prize #2: \$100 Target<br>Gift Card<br><b>25 points.</b>                              | Prize #3: \$100 Roblox<br>Gift Card<br><b>25 points.</b>     |
| Prize #4: \$100 Michaels<br>Gift Card<br><b>25 points.</b> | Prize #5: Evo Ozobot<br>Kit<br><b>25 points.</b>                                      | Prize #6: Coding<br>Critters MagiCoders<br><b>25 points.</b> |
| Prize #7: Bag of Books<br><b>25 points.</b>                | Prize #8: Gardening Kit<br><b>25 points.</b>                                          |                                                              |

□ Si tienes suficientes puntos, se te pedirá que confirmes tu selección. Si tienes suficientes puntos para más de un boleto, puedes actualizar la cantidad en el menú desplegable. Haz clic en "Continuar" y listo.